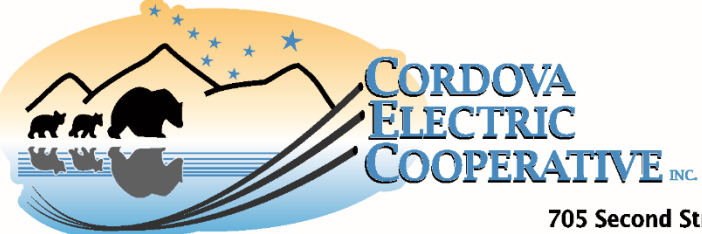

## CEC Online Instructions: Open CEC Online by following the links at <u>www.cordovaelectric.com</u>

- 1. Click the blue "Register" button to create your CEC Online account.
- 2. Follow the instructions to create your username and password.
  - Password must include capital and lowercase letters, a digit, a special character, and be 7 30 digits long.
    - Username and password will be needed for login in the future.
  - 2) Click the blue "Register" button to complete registration.
- 3. Add an electric account (if not automatically prompted select the **"ADD UTILITY ACCOUNTS"** tab in the header).
  - 1) The account number is a 4 or 6 digit number on the top right corner of the electric bill.
  - 2) The meter number is an 8 digit number on the body of the electric bill.
  - 3) Click the blue "Continue" button to complete adding accounts.
  - To associate multiple accounts with this username, repeat the steps above.
- **Go Paperless** by selecting the **"ALERTS"** tab in the header.
  - 1. Check the box next to the notification and enter an email address to sign up for email alerts.
    - It is recommended that customers sign up for all notifications.
  - 2. In the Statement Available notification box select "Electronic Only" to go paperless.
  - 3. Click the blue "Update" button to save the alert settings.
  - If multiple accounts are associated with the username, use the Account Selection drop down box to sign up for alerts on each account.
- View Statements by selecting the "FINANCIAL" in the header.
  - 1. A statement and payment history will be displayed. Click the blue "Text" link to view a copy of the statement, or the blue "Receipt" link to view a copy of the receipt.
  - If multiple accounts are associated with the username, use the Account Selection drop down box to view information for each account.
- Pay bills by selecting either the "HOME" or "FINANCIAL" or "SERVICES" tab in the header.
  - 1. Click the blue "Pay Now" button to be directed to a secure third-party payment platform.
  - If multiple accounts are associated with the username the balance information displays the sum of all accounts.
- View usage by selecting the "SERVICES" tab in the header.
  - 1. In the Services section click the blue "View" link on the service for usage
  - 2. The screen will refresh to show the active and inactive meters under that service. Click the blue "View" link next to the meter you wish to view.
    - The page will refresh to display usage graphs.
  - If multiple accounts are associated with the username use the Account Selection drop down box to view each account.
- **Contact CEC** by selecting the **"CUSTOMER SERVICE"** tab in the header.
  - 1. Select from the list of customer service programs. A description of each program can be displayed by clicking the blue links.
    - Click the blue "Form" or "Enroll" or "Start" button to start a request.
  - If multiple accounts are associated with the username use the Account Selection drop down box to view/enroll for services on each account.